## BAB V

## HASIL ANALISIS DAN VISUALISASI

## 5.1 PRAPROSES DATA

Pada tahapan awal ini penulis melakukan beberapa persiapan proses data yang meliputi data awal, seleksi data dan konversi hasil data.

#### 5.1.1 Data Awal

Data ini merupakan semua data karyawan PT. Kajang Lako, sebelum penulis melakukan penyeleksian data untuk menentukan data yang akan digunakan dalam penelitian ini. Adapun gambaran dari data tersebut adalah sebagai berikut :

|    | Α       | В      | С            | D                 | E                 | F     | G         | н           | 1          | J                         | К                | L           |
|----|---------|--------|--------------|-------------------|-------------------|-------|-----------|-------------|------------|---------------------------|------------------|-------------|
| 3  | NO      | NAMA   | PENEMPATAN   | POSISI            | TANGGAL LAHIR     | UMUR  | KELAMIN   | STATUS      | PENDIDIKAN | ASAL UNIVERSITAS/SEKOLAH  | JURUSAN          | IPK/        |
| 4  |         |        |              |                   |                   | (Thn) |           | PERKAWINAN  |            |                           |                  | NILAI IJAZA |
| 5  | 5. SATI | PAM    |              |                   |                   |       |           |             |            |                           |                  |             |
| 6  | 1       | KR0001 | KANTOR PUSAT | PUSAT             | 22 AGUSTUS 1976   | 42    | LAKI LAKI | KAWIN       | SMA        | SMA MUHAMMADIYAH JAMBI    |                  | 6.7         |
| 7  | 2       | KR0002 | KANTOR PUSAT | PUSAT             | 15 April 1987     | 31    | LAKI LAKI | KAWIN       | SMA        | SMA PGRI 2                | IPS              |             |
| 8  | 3       | KR0003 | KANTOR PUSAT | PUSAT             | 08 JULI 1984      | 34    | LAKI LAKI | KAWIN       | SMA        | SMA N 7 JAMBI             | IPS              |             |
| 9  | 4       | KR0004 | KANTOR PUSAT | PUSAT             | 03 FEBRUARI 1976  | 42    | LAKI LAKI | KAWIN       | SMA        | SMA IMAM BONJOL JAMBI     |                  | 6           |
| 10 | 5       | KR0005 | KANTOR PUSAT | PUSAT             | 17 FEBRUARI 1984  | 34    | LAKI LAKI | KAWIN       | SMA        | SMAN 8 JAMBI              | IPA              |             |
| 11 | 6       | KR0006 | KANTOR PUSAT | PUSAT             | 18 JUNI 1980      | 38    | LAKI LAKI | KAWIN       | SMA        | PAKET C                   | IPS              |             |
| 12 | 7       | KR0007 | KANTOR PUSAT | PUSAT             | 15 AGUSTUS 1998   | 20    | LAKI LAKI | BELUM KAWIN | SMA        | SMA NUSANTARA             | IPA              | 5.6         |
| 13 | 8       | KR0008 | KANTOR PUSAT | PUSAT             | 01 JUNI 1980      | 38    | LAKI LAKI | KAWIN       | SMA        | SMA N 7 JAMBI             |                  | 7.1         |
| 14 | 9       | KR0009 | KANTOR PUSAT | PUSAT             | 13 MEI 1998       | 20    | LAKI LAKI | BELUM KAWIN | SMA        | SMA DHARMA BHAKTI 3 JAMBI | IPS              | 5.8         |
| 15 | 10      | KR0010 | KANTOR PUSAT | PUSAT             | 13 MARET 1997     | 19    | LAKI LAKI | BELUM KAWIN | SMA        | SMA N 3 KUALA TUNGKAL     | IPS              |             |
| 16 | 11      | KR0011 | KANTOR PUSAT | RUMAH DINAS DIRUT | 24 MEI 1974       | 44    | LAKI LAKI | KAWIN       | SMEA       | SMEA N 2 JAMBI            |                  | 6.5         |
| 17 | 12      | KR0012 | KANTOR PUSAT | RUMAH DINAS DIRUT | 04 FEBRUARI 1991  | 27    | LAKI LAKI | KAWIN       | SMK        | SMK SURYA IBU JAMBI       | BISNIS MANAJEMEN | 6.6         |
| 18 | 13      | KR0013 | KANTOR PUSAT | RUMAH DINAS DIRUT | 27 MARET 1999     | 19    | LAKI LAKI | BELUM KAWIN | SMA        | SMA N 6 JAMBI             | IPS              | 4.3         |
| 19 | 14      | KR0014 | KANTOR PUSAT | RUMAH DINAS DIRUM | 1 JANUARI 1982    | 37    | LAKI LAKI | KAWIN       | SMA        | PAKET C                   |                  |             |
| 20 | 15      | KR0015 | KANTOR PUSAT | RUMAH DINAS DIRUM | 9 MARET 2000      | 18    | LAKI LAKI | KAWIN       | SMA        | SMA YPWI MUSLIMAT JAMBI   | IPS              | 5.5         |
| 21 | 16      | KR0016 | KANTOR PUSAT | RUMAH DINAS DIRUM | 5 OKTOBER 1998    | 20    | LAKI LAKI | BELUM KAWIN | SMA        | SMA YPWI MUSLIMAT JAMBI   | IPS              |             |
| 22 | 17      | KR0017 | CAB. UTAMA   | CAB. UTAMA        | 23 September 1997 | 21    | LAKI LAKI | BELUM KAWIN | SMA        | SMA N 4 BATANG HARI       | IPA              |             |
| 23 | 18      | KR0018 | CAB. UTAMA   | CAB. UTAMA        | 11 April 1995     | 23    | LAKI LAKI | BELUM KAWIN | SMA        | SMAN 7 SAROLANGUN         | IPS              |             |
| 24 | 19      | KR0019 | CAB. UTAMA   | CAB. UTAMA        | 20 JANUARI 1984   | 34    | LAKI LAKI | KAWIN       | SMA        | SMA DB 4                  | IPS              |             |
| 25 | 20      | KR0020 | CAB. UTAMA   | CAB. UTAMA        | 05 JANUARI 1989   | 29    | LAKI LAKI | KAWIN       | SMA        | PAKET C                   |                  |             |
| 26 | 21      | KR0021 | CAB. UTAMA   | CAB. UTAMA        | 18 DESEMBER 1974  | 44    | LAKI LAKI | KAWIN       | SMA        | SMA N 7 JAMBI             |                  | 6.1         |
| 27 | 22      | KR0022 | CAB. UTAMA   | CAB. UTAMA        | 10 JUNI 1973      | 45    | LAKI LAKI | KAWIN       | SMA        | SMA RADEN MATTAHER        |                  | 6.3         |
|    |         |        |              |                   |                   |       |           |             |            |                           |                  |             |

## Gambar 5.1 Data Awal Karyawan PT.Kajanglako

#### 5.1.2 Seleksi Data Awal

Seleksi data awal ini merupakan proses yang dilakukan oleh penulis untuk menyeleksi data dengan cara memfokuskan pada atribut – atribut yang akan digunakan untuk melakukan perhitungan seperti umur, pendidikan, kerapian, respon dan sikap, kedisplinan, absensi. Adapun data tersebut dapat dilihat pada gambar 5.2.

| KODE KARYAWAN UMUR PENDIDIKAN KERAPI |               | KERAPIAN | RESPON DAN SIKAP | KEDISPLINAN       | ABSENSI          |   |
|--------------------------------------|---------------|----------|------------------|-------------------|------------------|---|
| KR0001                               | KR0001 42 SMA |          | RAPI             | RAMAH DAN TANGGAP | TEPAT WAKTU      | 4 |
| KR0002                               | 31            | SMA      | RAPI             | RAMAH DAN TANGGAP | TEPAT WAKTU      | 0 |
| KR0003                               | 34            | SMA      | RAPI             | RAMAH DAN TANGGAP | TEPAT WAKTU      | 0 |
| KR0004                               | 42            | SMA      | RAPI             | RAMAH DAN TANGGAP | TEPAT WAKTU      | 2 |
| KR0005                               | 34            | SMA      | RAPI             | RAMAH DAN TANGGAP | TEPAT WAKTU      | 1 |
| KR0006                               | 38            | SMA      | RAPI             | RAMAH DAN TANGGAP | SERING TERLAMBAT | 7 |
| KR0007                               | 20            | SMA      | RAPI             | RAMAH DAN TANGGAP | TEPAT WAKTU      | 0 |
| KR0008                               | 38            | SMA      | RAPI             | RAMAH DAN TANGGAP | TEPAT WAKTU      | 0 |
| KR0009                               | 20            | SMA      | RAPI             | RAMAH DAN TANGGAP | TEPAT WAKTU      | 3 |
| KR0010                               | 19            | SMA      | TIDAK RAPI       | RAMAH DAN TANGGAP | TEPAT WAKTU      | 2 |
| KR0011                               | 44            | SMEA     | RAPI             | RAMAH DAN TANGGAP | TEPAT WAKTU      | 0 |
| KR0012                               | 27            | SMK      | RAPI             | RAMAH DAN TANGGAP | TEPAT WAKTU      | 0 |
| KR0013                               | 19            | SMA      | RAPI             | RAMAH DAN TANGGAP | TEPAT WAKTU      | 0 |
| KR0014                               | 37            | SMA      | RAPI             | RAMAH DAN TANGGAP | SERING TERLAMBAT | 5 |
| KR0015                               | 18            | SMA      | RAPI             | RAMAH DAN TANGGAP | TEPAT WAKTU      | 1 |
| KR0016                               | 20            | SMA      | RAPI             | RAMAH DAN TANGGAP | SERING TERLAMBAT | 6 |
| KR0017                               | 21            | SMA      | RAPI             | RAMAH DAN TANGGAP | SERING TERLAMBAT | 3 |
| KR0018                               | 23            | SMA      | RAPI             | RAMAH DAN TANGGAP | TEPAT WAKTU      | 0 |
| KR0019                               | 34            | SMA      | RAPI             | RAMAH DAN TANGGAP | TEPAT WAKTU      | 0 |
| KR0020                               | 29            | SMA      | RAPI             | RAMAH DAN TANGGAP | TEPAT WAKTU      | 1 |
| KR0021                               | 44            | SMA      | RAPI             | RAMAH DAN TANGGAP | TEPAT WAKTU      | 3 |
| KR0022                               | 45            | SMA      | TIDAK RAPI       | RAMAH DAN TANGGAP | TEPAT WAKTU      | 0 |
| KR0023                               | 26            | S1       | RAPI             | RAMAH DAN TANGGAP | TEPAT WAKTU      | 0 |

Gambar 5.2 Seleksi Data Awal Karyawan PT. Kajanglako

#### 5.1.3 Transformasi Data

Setelah mendapatkan data dengan atribut yang diperlukan maka pada tahap ini, penulis melakukan penginisialan data yang mana pada data yang memiliki atribut berupa huruf akan dirubah ke bentuk angka dan juga pengelompokkan umur menjadi 3 bagian. adapun hasil dari transformasi data dapat dilihat pada gambar 5.3.

| NO | KODE KARYAWAN | UMUR | PENDIDIKAN | KERAPIAN | RESPON DAN SIKAP | KEDISPLINAN | ABSENSI | _ |
|----|---------------|------|------------|----------|------------------|-------------|---------|---|
| 1  | KR0001        | 3    | 3          | 1        | 1                | 1           | 4       |   |
| 2  | KR0002        | 2    | 3          | 1        | 1                | 1           | 0       |   |
| 3  | KR0003        | 2    | 3          | 1        | 1                | 1           | 0       |   |
| 4  | KR0004        | 3    | 3          | 1        | 1                | 1           | 2       |   |
| 5  | KR0005        | 2    | 3          | 1        | 1                | 1           | 1       |   |
| 6  | KR0006        | 3    | 3          | 1        | 1                | 2           | 7       |   |
| 7  | KR0007        | 1    | 3          | 1        | 1                | 1           | 0       |   |
| 8  | KR0008        | 3    | 3          | 1        | 1                | 1           | 0       |   |
| 9  | KR0009        | 1    | 3          | 1        | 1                | 1           | 3       |   |
| 10 | KR0010        | 1    | 3          | 2        | 1                | 1           | 2       |   |
| 11 | KR0011        | 3    | 3          | 1        | 1                | 1           | 0       |   |
| 12 | KR0012        | 1    | 3          | 1        | 1                | 1           | 0       |   |
| 13 | KR0013        | 1    | 3          | 1        | 1                | 1           | 0       |   |
| 14 | KR0014        | 2    | 3          | 1        | 1                | 2           | 5       |   |
| 15 | KR0015        | 1    | 3          | 1        | 1                | 1           | 1       |   |
| 16 | KR0016        | 1    | 3          | 1        | 1                | 2           | 6       |   |
| 17 | KR0017        | 1    | 3          | 1        | 1                | 2           | 3       |   |
| 18 | KR0018        | 1    | 3          | 1        | 1                | 1           | 0       |   |
| 19 | KR0019        | 2    | 3          | 1        | 1                | 1           | 0       |   |
| 20 | KR0020        | 1    | 3          | 1        | 1                | 1           | 1       |   |
| 21 | KR0021        | 3    | 3          | 1        | 1                | 1           | 3       |   |
| 22 | KR0022        | 3    | 3          | 2        | 1                | 1           | 0       |   |
| 23 | KR0023        | 1    | 1          | 1        | 1                | 1           | 0       |   |
| 24 | KR0024        | 1    | 3          | 1        | 2                | 1           | 2       |   |
| 25 | KR0025        | 1    | 3          | 1        | 1                | 2           | 4       |   |
| 26 | KR0026        | 1    | 3          | 2        | 1                | 2           | 1       |   |
| 27 | KR0027        | 1    | 3          | 1        | 2                | 1           | 0       |   |
|    |               |      |            |          |                  |             |         |   |

Gambar 5.3 Hasil Transformasi Data Karyawan PT. Kajanglako

#### 5.1.4 Hasil Konversi Data

Data yang terdapat di excel kemudian akan dipindahkan ke notepad dan disimpan dengan format.csv. Hal ini perlu dilakukan untuk tujuan agar dapat digunakan pada aplikasi weka, adapun bentuk data tersebut dapat dilihat pada gambar 5.4.

| 🦉 data karyawan - Notepad                                                   | - | σ | × |
|-----------------------------------------------------------------------------|---|---|---|
| File Edit Format View Help                                                  |   |   |   |
| NO,KODEKARYAWAN,UMUR,PENDIDIKAN,KERAPIAN,RESPONDANSIKAP,KEDISPLINAN,ABSENSI |   |   |   |
| 1,KR0001,3,3,1,1,1,4                                                        |   |   |   |
| 2,KR0002,2,3,1,1,1,0                                                        |   |   |   |
| 3,KR0003,2,3,1,1,1,0                                                        |   |   |   |
| 4,KR0004,3,3,1,1,1,2                                                        |   |   |   |
| 5,KR0005,2,3,1,1,1,1                                                        |   |   |   |
| 6,KR0006,3,3,1,1,2,7                                                        |   |   |   |
| 7,KR0007,1,3,1,1,1,0                                                        |   |   |   |
| 8,KR0008,3,3,1,1,1,0                                                        |   |   |   |
| 9,KR0009,1,3,1,1,1,3                                                        |   |   |   |
| 10,KR0010,1,3,2,1,1,2                                                       |   |   |   |
| 11,KR0011,3,3,1,1,1,0                                                       |   |   |   |
| 12,KR0012,1,3,1,1,1,0                                                       |   |   |   |
| 13,KR0013,1,3,1,1,1,0                                                       |   |   |   |
| 14,KR0014,2,3,1,1,2,5                                                       |   |   |   |
| 15,KR0015,1,3,1,1,1,1                                                       |   |   |   |
| 16,KR0016,1,3,1,1,2,6                                                       |   |   |   |
| 17,KR0017,1,3,1,1,2,3                                                       |   |   |   |
| 18,KR0018,1,3,1,1,1,0                                                       |   |   |   |
| 19,KR0019,2,3,1,1,1,0                                                       |   |   |   |
| 20,KR0020,1,3,1,1,1,1                                                       |   |   |   |
| 21,KR0021,3,3,1,1,1,3                                                       |   |   |   |
| 22,KR0022,3,3,2,1,1,0                                                       |   |   |   |
| 23,KR0023,1,1,1,1,1,0                                                       |   |   |   |
| 24,KR0024,1,3,1,2,1,2                                                       |   |   |   |
| 25,KR0025,1,3,1,1,2,4                                                       |   |   |   |
| 26,KR0026,1,3,2,1,2,1                                                       |   |   |   |
|                                                                             |   |   |   |

Gambar 5.4 Hasil Konversi Data

## 5.2 HASIL VISUALISASI DATA SETIAP ATRIBUT DENGAN MENGGUNAKAN WEKA

Berikut merupakan bentuk visualisasi attribut karyawan PT. Kajanglako dengan menggunakan tools Weka :

#### 5.2.1 Visualisasi Attribut Usia

Hasil visualisasi attribut umur dapat dilihat pada gambar 5.5

| 🛃 Weka Explorer                                                                                                    |                                                                                                    |
|----------------------------------------------------------------------------------------------------|----------------------------------------------------------------------------------------------------|
| Preprocess Classify Cluster Associate Select attributes Visualize                                                                                                    |                                                                                                    |
| Open file                                                                                                    | enerate                                                                                                   |
|                                                                                                    |                                                                                                    |
| Choose None                                                                                                    | Apply Stop                                                                                                |
| Current relation                                                                                                    | Selected attribute                                                                                        |
| Relation: data karyawan-weka.filters.unsupervised.attribute Remove-R1-2         Attributes: 6           Instances: 250         Sum of weights: 250                                                                                                    | Name: UMUR         Type: Numeric           Missing: 0 (0%)         Distinct: 3         Unique: 0 (0%)     |
| Attributes                                                                                                    | Statistic Value                                                                                           |
| All         None         Invert         Pattern           No.         Name         1         URUR         2         PENDIDIKAN         3         KERAPIAN         3         KERAPIAN         4         RESPONDANSIKAP         5         KEDISPLINAN         6         ABSENSI         6         ABSENSI         6         ABSENSI         6         ABSENSI         6         ABSENSI         6         ABSENSI         6         ABSENSI         6         ABSENSI         6         ABSENSI         6         ABSENSI         6         ABSENSI         6         ABSENSI         6         ABSENSI         6         7         7         7         7         7         7         7         7         7         7         7         7         7         7         7         7         7         7         7         7         7         7         7         7         7         7         7         7         7         7         7         7         7         7         7         7         7         7         7         7         7         7         7         7         7         7         7         7         7         7         7         7         7 | Minimum         1           Maximum         3           Mean         1.028           StdDev         0.822 |
| Remove<br>Status                                                                                                    |                                                                                                    |

#### Gambar 5.5 Visualisasi Attribut Usia

Pada gambar 5.5 adalah visualisasi dari attribut umur. Sebanyak 250 data pada Column Selected Attribut tidak terdapat missing. Distinct 3, Attribute Unique 0, Statistic Minimum terdapat nilai 1, Statistic Maximum terdaat nilai 3, Statistic Mean terdapat nilai 1,628, Standar Deviasi terdapat nilai 0,822.

#### 5.2.2 Visualisasi Attribut Pendidikan

Hasil visualisasi attribut pendidikan dapat dilihat pada gambar 5.6

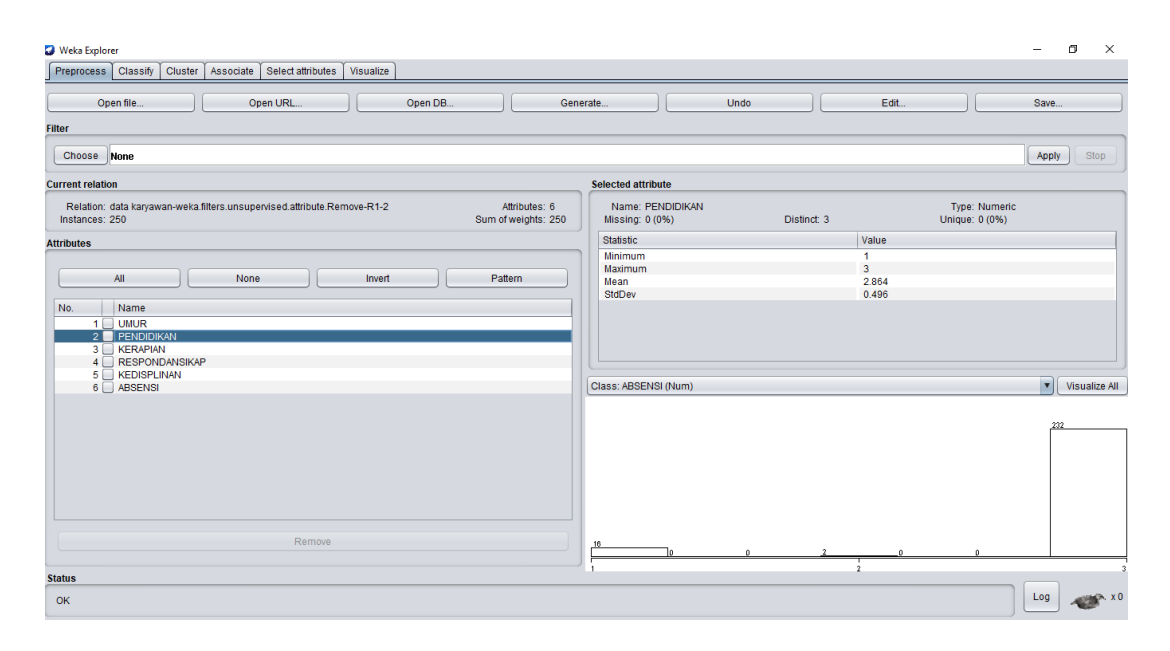

## Gambar 5.6 Visualisasi Attribut Pendidikan

Pada gambar 5.6 adalah visualisasi dari attribut pendidikan. Sebanyak 250 data pada Column Selected Attribute tidak terdapat missing. *Distinct* 3, *Attribute Unique* 0, *Statistic Minimum* terdapat nilai 1, *Statistic Maximum* terdapat nilai 3, *Statistic Mean* 2,864 dan *Standar Deviasi* terdapat nilai 0,496.

## 5.2.3 Visualisasi Attribut Kerapian

Hasil visualisasi attribut kerapian dapat dilihat pada gambar 5.7

| 😮 Weka Explorer                                                                                                    | – o ×                                                                                                    |
|----------------------------------------------------------------------------------------------------|----------------------------------------------------------------------------------------------------|
| Preprocess Classify Cluster Associate Select attributes Visualize                                                                                                    |                                                                                                    |
| Open file         Open URL         Open DB         Gene                                                                                                    | rate Undo Edit Save                                                                                                    |
| Filter                                                                                                    |                                                                                                    |
| Choose None                                                                                                    | Apply Stop                                                                                                    |
| Current relation                                                                                                    | Selected attribute                                                                                                    |
| Relation:         data karyawan-weka filters unsupervised attribute.Remove-R1-2         Attributes: 6           Instances:         250         Sum of weights: 250                                                                                                    | Name:         KERAPIAN         Type:         Numeric           Missing:         0 (0%)         Distinct:         2         Unique:         0 (0%) |
| Attributes                                                                                                    | Statistic Value                                                                                                    |
| All None Invert Pattern                                                                                                    | Minimum 1<br>Maximum 2<br>Mean 1.3                                                                                                    |
|                                                                                                    | StdDev 0.459                                                                                                    |
| Instruction         Image: Construction of the state of the state of the stat |                                                                                                    |
| 6 🔄 ABSENSI                                                                                                    | Class: ABSENSI (Num) Visualize All                                                                                                    |
| Remove                                                                                                    |                                                                                                    |
| Status                                                                                                    |                                                                                                    |
| ОК                                                                                                    | Log 🛷 x0                                                                                                    |

Gambar 5.7 Visualisasi Attribut Kerapian

Pada gambar 5.7 adalah visualisasi dari attribut kerapian. Sebanyak 250 data pada Column Selected Attribute tidak terdapat missing. *Distinct* 2, *Attribute Unique* 0, *Statistic Minimum* terdapat nilai 1, *Statistic Maximum* terdapat nilai 2, *Statistic Mean* 1,3 dan *Standar Deviasi* terdapat nilai 0,459.

## 5.2.4 Visualisasi Attribut Respon dan Sikap

Hasil visualisasi attribut respon dan sikap dapat dilihat pada gambar 5.8

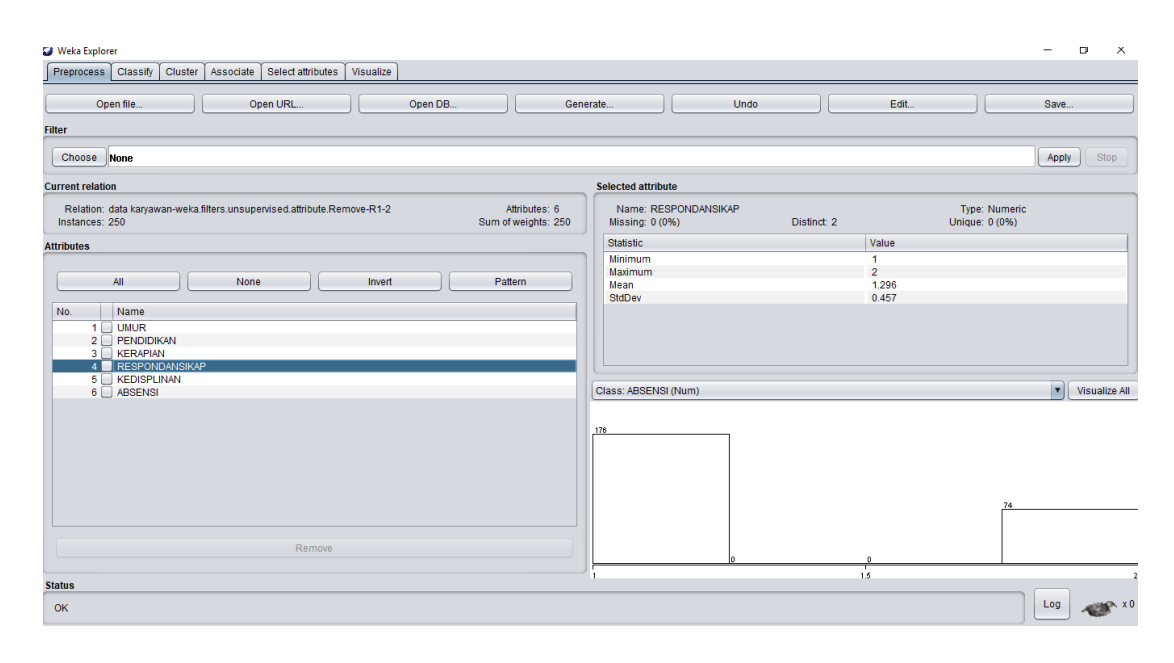

## Gambar 5.8 Visualisasi Attribut Respon dan Sikap

Pada gambar 5.8 adalah visualisasi dari attribut respon dan sikap. Sebanyak 250 data pada Column Selected Attribute tidak terdapat missing. *Distinct 2, Attribute Unique 0, Statistic Minimum* terdapat nilai 1, *Statistic Maximum* terdapat nilai 2, *Statistic Mean* 1,296 dan *Standar Deviasi* terdapat nilai 0,457.

## 5.2.5 Visualisasi Attribut Kedisplinan

Hasil visualisasi Attribut kedisplinan dapat dilihat pada gambar 5.9

| Weka Explorer                                                                             |                                      |                                    |                |       |                                 | -     | o ×           |
|-------------------------------------------------------------------------------------------|--------------------------------------|------------------------------------|----------------|-------|---------------------------------|-------|---------------|
| Preprocess Classify Cluster Associate Select attributes Visualize                         |                                      |                                    |                |       |                                 |       |               |
| Open file Open URL Open DB                                                                | Genera                               | ate                                | Undo           | Edit  |                                 | Save  |               |
| Filter                                                                                    |                                      |                                    |                |       |                                 |       |               |
| Choose None                                                                               |                                      |                                    |                |       |                                 | Apply | Stop          |
| Current relation                                                                          |                                      | Selected attribute                 |                |       |                                 |       |               |
| Relation: data karyawan-weka.filters.unsupervised.attribute.Remove-R1-2<br>Instances: 250 | Attributes: 6<br>Sum of weights: 250 | Name: KEDISPLIN<br>Missing: 0 (0%) | AN<br>Distinct | 2     | Type: Numeric<br>Unique: 0 (0%) |       |               |
| Attributes                                                                                |                                      | Statistic                          |                | Value |                                 |       |               |
|                                                                                           |                                      | Minimum                            |                | 1     |                                 |       | _             |
| All None Invert                                                                           | Pattern                              | Mean                               |                | 1.244 |                                 |       |               |
| Na                                                                                        |                                      | StdDev                             |                | 0.43  |                                 |       |               |
| UMUR     PENDIKAN     Second Anticology     Essentian     Essentian                       |                                      |                                    |                |       |                                 |       |               |
| 6 ABSENSI                                                                                 |                                      | Class: ABSENSI (Num)               |                |       |                                 | •     | Visualize All |
|                                                                                           |                                      | 189                                |                |       | <u>ě1</u>                       |       |               |
| Remove                                                                                    |                                      |                                    | ø              | 0     |                                 |       |               |
| Status                                                                                    |                                      |                                    |                | 1.5   |                                 |       |               |
| ок                                                                                        |                                      |                                    |                |       |                                 | Log   | ×0            |

## Gambar 5.9 Visualisasi Attribut Kedisplinan

Pada gambar 5.9 adalah visualisasi dari attribut kedisplinan. Sebanyak 250 data pada Column Selected Attribute tidak terdapat missing. *Distinct* 2, *Attribute Unique* 0, *Statistic Minimum* terdapat nilai 1, *Statistic Maximum* terdapat nilai 2, *Statistic Mean* 1,244 dan *Standar Deviasi* terdapat nilai 0,43.

## 5.2.6 Visualisasi Attribut Absensi

Hasil visualisasi attribut absensi dapat dilihat pada gambar 5.10

| 🜍 Weka Explorer                                                                                                    | – D X                                                                                                    |
|----------------------------------------------------------------------------------------------------|----------------------------------------------------------------------------------------------------|
| Preprocess Classify Cluster Associate Select attributes Visualize                                                                                                    |                                                                                                    |
| Open IRL Open DB                                                                                                    | Generate                                                                                                    |
| Choose None                                                                                                    | Apply Stop                                                                                                    |
| Current relation                                                                                                    | Selected attribute                                                                                                    |
| Relation: data karyawan-weka.filters.unsupervised.attribute.Remove-R1-2 Attributes: 6<br>Instances: 250 Sum of weights: 2                                                                                                    | Name: ABSENSI         Type: Numeric           50         Missing: 0 (0%)         Distinct: 9         Unique: 0 (0%)                        |
| Attributes           All         None         Invert         Pattern           No.         Name         Invert         Pattern           1         UMUR         PetholickNN         PetholickNN           2         PetholickNN         PetholickNN         PetholickNN           3         REPARIAN         A SEPONDANSIKAP         PetholickNN           5         REDISPLINAN         Remove         Status | Statistic         Value           Maimum         0           Maximum         8           Mean         2.104           StdDev         2.193 |
| Status                                                                                                    |                                                                                                    |
| OK                                                                                                    |                                                                                                    |

Gambar 5.10 Visualisasi Attribut Absensi

Pada gambar 5.9 adalah visualisasi dari attribut kedisplinan. Sebanyak 250 data pada Column Selected Attribute tidak terdapat missing. *Distinct* 9, *Attribute Unique* 0, *Statistic Minimum* terdapat nilai 0, *Statistic Maximum* terdapat nilai 8, *Statistic Mean* 2,104 dan *Standar Deviasi* terdapat nilai 2,193.

#### 5.2.7 Pengambilan Pusat Cluster

Pengambilan pusat cluster pada tools weka dapat dilihat pada gambar 5.11

| Preprocess Classify Cluster Associate Select att | ributes Visualize                                                                                                    |  |  |  |  |  |  |  |  |
|--------------------------------------------------|----------------------------------------------------------------------------------------------------|--|--|--|--|--|--|--|--|
| usterer                                          |                                                                                                    |  |  |  |  |  |  |  |  |
| Choose SimpleKMeans -init 0 -max-candidates 100  | Choose SimpleKiMeans -Init 0 -max candidates 100 -periodic-pruning 10000 -min-density 2.0 +t1 -1.25 +t2 -1.0 -N 3 + A "weka.core.EuclideanDistance -R firsHast" -1 500 -num-slots 1 -8 10 |  |  |  |  |  |  |  |  |
| Cluster mode                                     | Clusterer output                                                                                                    |  |  |  |  |  |  |  |  |
| Use training set     Supplied test set     Set   | Clustering model (full training set)                                                                                                    |  |  |  |  |  |  |  |  |
| Classes to clusters evaluation                   | kHe ans                                                                                                    |  |  |  |  |  |  |  |  |
| Store clusters for visualization                 | Number of iterations: 4<br>Within cluster sum of squared errors: 145.56587392487089                                                                                                    |  |  |  |  |  |  |  |  |
| Ignore attributes                                | Initial starting points (random):                                                                                                    |  |  |  |  |  |  |  |  |
| Start Stop Result list (right-click for options) | Cluster 0: 2,3,2,1,1,0<br>Cluster 1: 3,3,2,1,1,1<br>Cluster 2: 3,3,2,2,1,7                                                                                                    |  |  |  |  |  |  |  |  |
| 17:10:26 - SimpleKMeans                          | Missing values globally replaced with mean/mode                                                                                                    |  |  |  |  |  |  |  |  |

Gambar 5.11 Pengambilan *Cluster* 

Pada *tools* weka pengambilan pusat *cluster* diambil secara random dan disebutkan nilainya dari 6 attribut, pada *tools* weka juga dijelaskan berapa banyak jumlah iterasi yang dilakukan yaitu sebanyak 4 iterasi. Setiap attribut mendapatkan nilai masing – masing seperti yang dapat dilihat pada gambar 5.12 berikut :

| Weka Explorer                                                                            |                                                                                              |                                                      |                            |                            |                            |                                    |                   | - | ٥ | × |
|------------------------------------------------------------------------------------------|----------------------------------------------------------------------------------------------|------------------------------------------------------|----------------------------|----------------------------|----------------------------|------------------------------------|-------------------|---|---|---|
| Preprocess Classify Cluster Associate Select a                                           | attributes Visualize                                                                         |                                                      |                            |                            |                            |                                    |                   |   |   |   |
| Clusterer                                                                                |                                                                                              |                                                      |                            |                            |                            |                                    |                   |   |   |   |
| Choose SimpleKMeans -init 0 -max-candidates 10                                           | 0 -periodic-pruning 10000                                                                    | -min-density 2.0                                     | -t1 -1.25 -t2 -1.          | 0 -N 3 -A "wek             | a.core.Euclidea            | nDistance -R first-last" -l 500 -n | ium-slots 1 -S 10 |   |   |   |
| Cluster mode                                                                             | Clusterer output                                                                             |                                                      |                            |                            |                            |                                    |                   |   |   |   |
| <ul> <li>Use training set</li> </ul>                                                     | Missing values g                                                                             | iopally repla                                        | acea with me               | an/mode                    |                            |                                    |                   |   |   |   |
| Supplied test set     Set     Percentage split     G6     Classes to clusters evaluation | Final cluster ce<br>Attribute                                                                | ntroids:<br>Full Data<br>(250.0)                     | Cluster#<br>0<br>(124.0)   | 1<br>(52.0)                | 2<br>(74.0)                |                                    |                   |   |   |   |
| (Num) ABSENSI                                                                            | UMUR<br>PENDIDIKAN<br>KERAPIAN                                                               | 1.628<br>2.864<br>1.3                                | 1.1935<br>2.8145<br>1.2339 | 2.8269<br>2.9423<br>1.4038 | 1.5135<br>2.8919<br>1.3378 |                                    |                   |   |   |   |
| Start Stop                                                                               | RESPONDANSIKAP<br>KEDISPLINAN<br>ABSENSI                                                     | 1.296<br>1.244<br>2.104                              | 1<br>1.2581<br>1.6452      | 1<br>1.1346<br>1.5577      | 2<br>1.2973<br>3.2568      |                                    |                   |   |   |   |
| 17.10.26 - SimpleKMeans                                                                  | Time taken to bu<br>Model and ev<br>Clustered Instan<br>0 124 (50%<br>1 52 (21%<br>2 74 (30% | ild model (fu<br>aluation on t<br>ces<br>)<br>)<br>) | ll training set            | data) : 0.0                | 03 seconds                 |                                    |                   |   |   |   |

Gambar 5.12 Centroid *Cluster* 

Kemudian diperoleh hasil dengan jumlah setiap clusternya adalah *cluster* 0 sebanyak 124 data yang mewakili tingkat kelayakan "Sangat Layak" dengan presentase sebesar 50%, *cluster* 1 sebanyak 52 data yang mewakili tingkat kelayakan "Cukup Layak" dengan presentase sebesar 21%, dan *cluster* 2 sebanyak 74 data yang mewakili tingkat kelayakan "Tidak Layak" dengan presentase sebesar 30%.

Terdapat kekurangan dari *tools* weka yaitu tidak adanya penjelelasan mengenai letak data karyawan pada setiap *cluster*nya, hal ini dikarenakan weka hanya menjelaskan data secara keseluruhan tidak secara mendetail unuk itu penulis menggunakan tools lain untuk mengatasi kekurangan tersebut.

#### 5.3 Hasil Visualisasi Data Setiap Atribut Dengan Menggunakan Rapid Miner

*Tools Rapid Miner* akan digunakan untuk mengatahui hasil perhitungan algoritma *k-means clustering* serta mengetahui posisi data berada pada *cluster* mana saja. Adapun untuk bentuk visualisasi menggunakan *tools Rapid Miner* dapat dilihat pada penjesalan dibawah ini:

#### 5.3.1 Visualisasi Proses Metode K-Means

Visualisasi proses metode K-Means pada tools Rapid Miner dapat dilihat pada

gambar 5.13

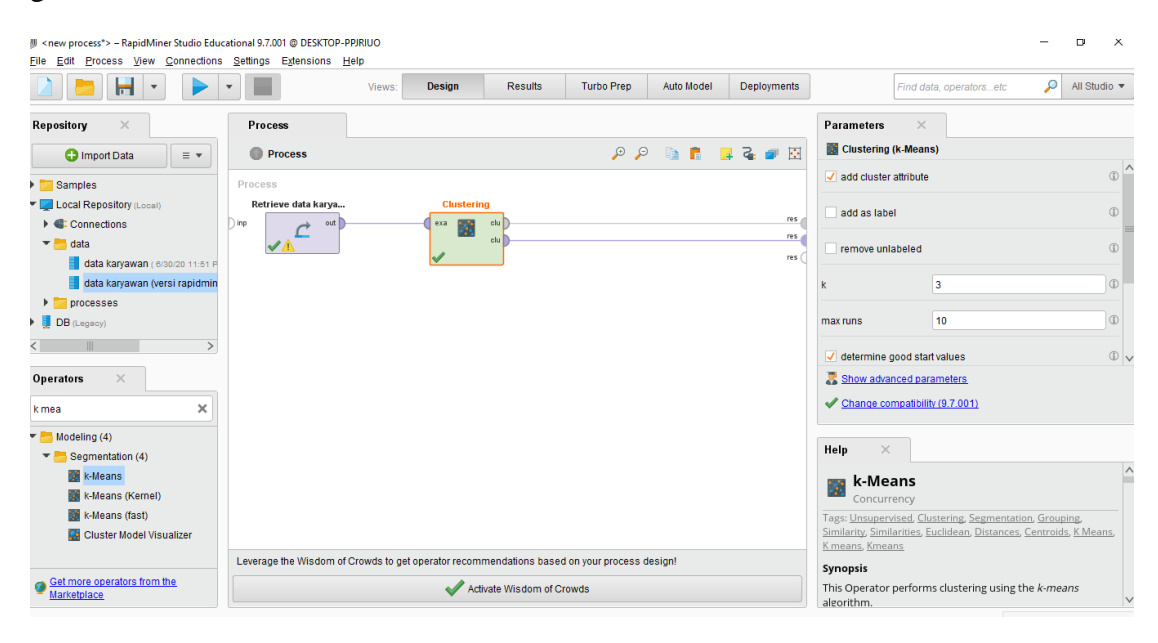

Gambar 5.13 Visualisasi Proses Metode K-Means

Pada gambar 5.13 menjelaskan bagaimana cara melakukan proses *clusstering k-means* dengan menggunakan tools *Rapid Miner*, adapun langkah – langkahnya sebagai berikut :

- 1. Pilih *import* data pada column *Repository* untuk memasukkan file yang akan diproses.
- 2. Kemudian setelahnya akan muncul menu yang menampilkan beberapa *device* tempat penyimpan dalam perangkatmu, dan cari data yang akan diproses tersebut.
- 3. Ikuti intruksi dengan menekan tombol *next*, sampai dengan terdapat tombol *finish* yang menandakan data tersebut telah berhasil dimasukkan ke *Repository Rapid Miner*.
- 4. Pada *column Repository* terdapat beberapa list, pilihlah list *Local Repository*, nah pada list ini akan terdapat data yang telah berhasil dimasukkan dari perangkat ke *Rapid Miner*, kemudian pilihlah data tersebut dengan cara menahan dan menarik data yang dipilih ke bagian *Column Process*.
- 5. Pada *Column Operators* terdapat fitur *Search Box*, tuliskan "*K Means*" sebagai metode yang akan kita gunakan. Setelah muncul maka tarik dan pindahkan metode *K-Means* tersebut ke *Column Process*.
- 6. Pada Column Process terdapat 2 buah tabel yang mewakili data dan proses clustering. Hubungkan titik output pada data ke titik example pada clustering, kemudian pada tabel clustering terdapat 2 buah fungsi proses, yang pertama (clu) cluster model akan dihubungkan ke (res) result 1, dan yang ke dua (clu) cluster set akan dihubungkan ke (res) result 2.
- 7. Setalah semua fungsi terhubung, lakukan pengaturan pada parameter untuk mengatur berapa jumlah *cluster* yang kita akan peroleh.

8. Setelah itu lakukan run untuk memulai proses *clustering*.

#### 5.3.2 Visualisasi Letak Data dan Klasternya

Visualisasi letak data dan klasternya pada Rapid Miner dapat dilihat pada

#### gambar 5.14

| set of the set of the set o | – RapidMiner Studio<br>ss <u>V</u> iew <u>C</u> onner | o Educational 9.7.00<br>ctions <u>S</u> ettings | D1 @ DESKTOP-PPJF<br>Extensions Help | RIUO              |                 |            |                                  |              |                    |                                  | - ¤ ×          |
|----------------------------------------------------------------------------------------------------|-------------------------------------------------------|-------------------------------------------------|--------------------------------------|-------------------|-----------------|------------|----------------------------------|--------------|--------------------|----------------------------------|----------------|
|                                                                                                    | -                                                     | •                                               |                                      | Views: Des        | ign Res         | ults Turbo | Prep Auto I                      | Model Deploy | ments              | Find data, operatorsetc          | 🔎 All Studio 🔻 |
|                                                                                                    | ExampleSe                                             | et (//Local Reposit                             | tory/data/data kar                   | yawan (versi rapi | lminer))        | ×          |                                  | 📕 Exar       | npleSet (//Local F | Repository/data/data karyawan)   | ×              |
| R                                                                                                    | esult History                                         |                                                 |                                      | 📕 Ex              | ampleSet (Clust | ering) ×   |                                  |              |                    | Cluster Model (Clustering) 🛛 🛛 👋 |                |
|                                                                                                    | Open in 🔢                                             | Turbo Prep                                      | Auto Model                           |                   |                 |            | Filter (250 / 250 examples): all | v            |                    |                                  |                |
| Data                                                                                                    | Row No.                                               | id                                              | cluster                              | UMUR              | PENDIDIKAN      | KERAPIAN   | RESPONDA                         | KEDISPLINAN  | ABSENSI            |                                  |                |
|                                                                                                    | 1                                                     | 1                                               | cluster_1                            | 3                 | 3               | 1          | 1                                | 1            | 4                  |                                  | ^              |
| Σ                                                                                                    | 2                                                     | 2                                               | cluster_2                            | 2                 | 3               | 1          | 1                                | 1            | 0                  |                                  |                |
| Statistics                                                                                                    | 3                                                     | 3                                               | cluster_2                            | 2                 | 3               | 1          | 1                                | 1            | 0                  |                                  |                |
|                                                                                                    | 4                                                     | 4                                               | cluster_1                            | 3                 | 3               | 1          | 1                                | 1            | 2                  |                                  |                |
| <b>S</b>                                                                                                    | 5                                                     | 5                                               | cluster_2                            | 2                 | 3               | 1          | 1                                | 1            | 1                  |                                  |                |
| Visualizations                                                                                                    | 6                                                     | 6                                               | cluster_0                            | 3                 | 3               | 1          | 1                                | 2            | 7                  |                                  |                |
|                                                                                                    | 7                                                     | 7                                               | cluster_2                            | 1                 | 3               | 1          | 1                                | 1            | 0                  |                                  |                |
|                                                                                                    | 8                                                     | 8                                               | cluster_2                            | 3                 | 3               | 1          | 1                                | 1            | 0                  |                                  |                |
| An an a ballion an                                                                                                    | 9                                                     | 9                                               | cluster_1                            | 1                 | 3               | 1          | 1                                | 1            | 3                  |                                  |                |
| Annotations                                                                                                    | 10                                                    | 10                                              | cluster_1                            | 1                 | 3               | 2          | 1                                | 1            | 2                  |                                  |                |
|                                                                                                    | 11                                                    | 11                                              | cluster_2                            | 3                 | 3               | 1          | 1                                | 1            | 0                  |                                  |                |
|                                                                                                    | 12                                                    | 12                                              | cluster_2                            | 1                 | 3               | 1          | 1                                | 1            | 0                  |                                  |                |
|                                                                                                    | 13                                                    | 13                                              | cluster_2                            | 1                 | 3               | 1          | 1                                | 1            | 0                  |                                  |                |
|                                                                                                    | 14                                                    | 14                                              | cluster_0                            | 2                 | 3               | 1          | 1                                | 2            | 5                  |                                  | ~              |
|                                                                                                    | ExampleSet (250                                       | examples, 2 speci                               | ial attributes, 6 reg                | ular attributes)  |                 |            |                                  |              |                    |                                  |                |
|                                                                                                    |                                                       |                                                 |                                      |                   |                 |            |                                  |              |                    | People                           |                |

#### Gambar 5.14 Visualisasi Letak Data dan Klasternya

Pada gambar 5.14 menjelaskan hasil dari proses *clustering k-means* menggunakan *Rapid Miner*, pada data awal tidak terdapat *column cluster*. Setelah dilakukan pemrosesan menggunakan *Rapid Miner*, muncul *column cluster* yang menandai setiap data berada pada *cluster* mana seperti data no.1 berada pada *cluster* 1, data no.2 berada pada *cluster* 2, data no.3 berada pada *cluster* 2, data no.4 berada pada *cluster* 1, dan nomor – nomor selanjutnya.

#### 5.3.3 Visualisasi *Cluster* Model

Visualisasi *Cluster* dapat dilihat pada gambar 5.15

# Cluster Model

Cluster 0: 41 items Cluster 1: 83 items Cluster 2: 126 items Total number of items: 250

#### Gambar 5.15 Visualisasi Cluster Model

Seperti yang terlihat pada gambar 5.15 terdapat 3 buah *cluster* yang memiliki anggota masing – masing, *cluster* 0 sebanyak 41 data yang mewakili tingkat kelayakan "Tidak Layak", *cluster* 1 sebanyak 83 data yang mewakili tingkat kelayakan "Cukup Layak", dan *cluster* 2 sebanyak 126 data yang mewakili tingkat kelayakan "Sangat Layak" dengan jumlah total data adalah 250 data.

#### 5.3.4 Visualisasi Grafik Hasil Cluster

Adapun hasil grafik dari cluster yang dilakukan menggunakan *tools rapid miner* dapat dilihat pada gambar 5.16

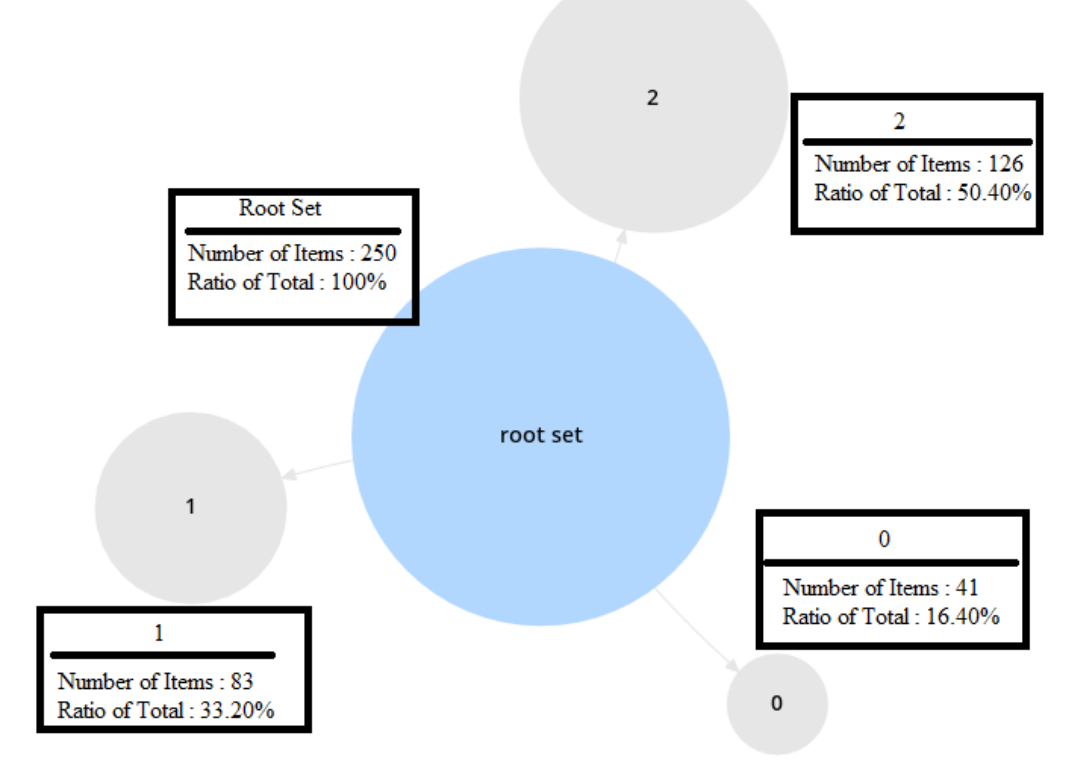

Gambar 5.16 Visualisasi Grafik Hasil Cluster

Pada gambar 5.16 menjelaskan bahwa masing – masing cluster yang dihasilkan dari perhitungan menggunakan *tools Rapid Miner* memiliki rasio, *cluster* 0 dengan jumlah data 41 memiliki rasio sebesar 16,40%, *cluster* 1 dengan jumlah data 83 memiliki rasio 33,20%, dan *clsuter* 2 dengan jumlah data 126 memiliki rasio 50,40%.

## 5.3.5 Visualisasi Nilai Untuk Setiap Attribut

Adapun hasil visualisasi nilai untuk setiap attribut dapat dilihat pada gambar 5.17

| Attribute      | cluster_0 | cluster_1 | cluster_2 |
|----------------|-----------|-----------|-----------|
| UMUR           | 1.512     | 1.723     | 1.603     |
| PENDIDIKAN     | 2.805     | 2.855     | 2.889     |
| KERAPIAN       | 1.683     | 1.181     | 1.254     |
| RESPONDANSIKAP | 1.585     | 1.337     | 1.175     |
| KEDISPLINAN    | 1.829     | 1.277     | 1.032     |
| ABSENSI        | 5.976     | 2.940     | 0.294     |

## Gambar 5.17 Visualisasi Nilai Untuk Setiap Attribut

Pada gambar 5.17 menjelaskan hasil pencarian dari masing – masing attribut pada tiap *cluster* yang telah diproses menggunakan *tools Rapid Miner*.